## Guide d'utilisation pour l'inscription à la Formule Sport – Année 2022

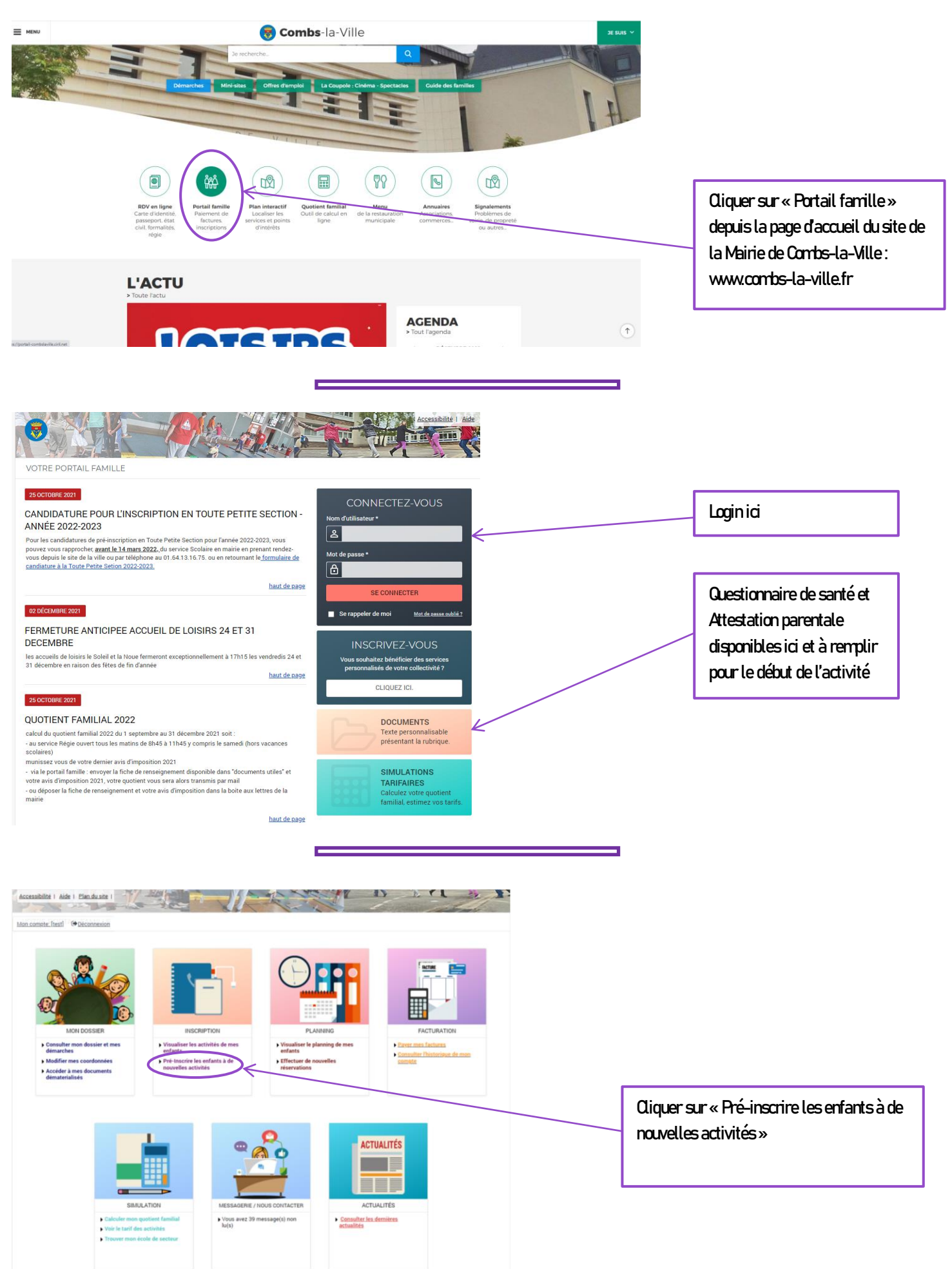

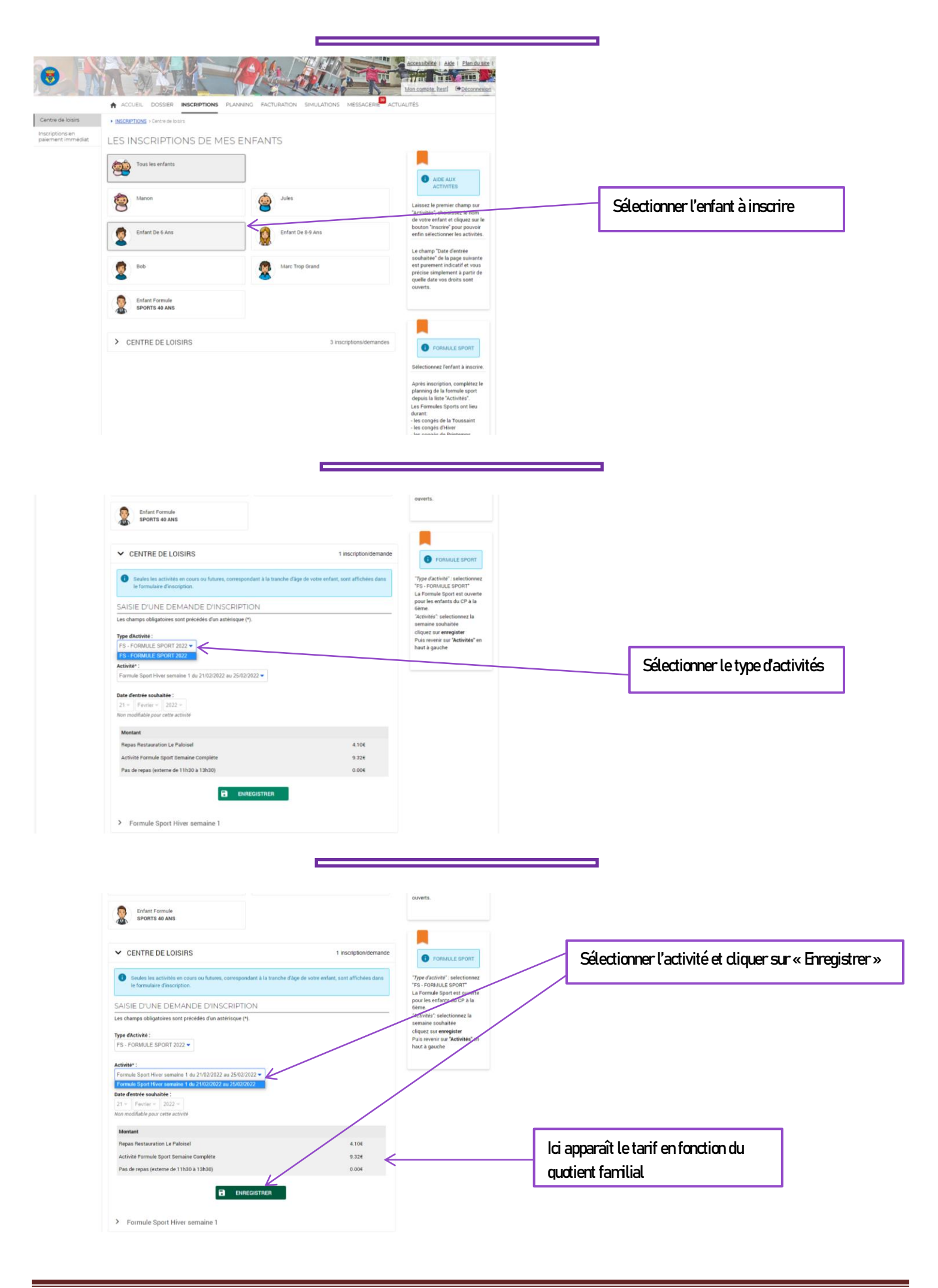

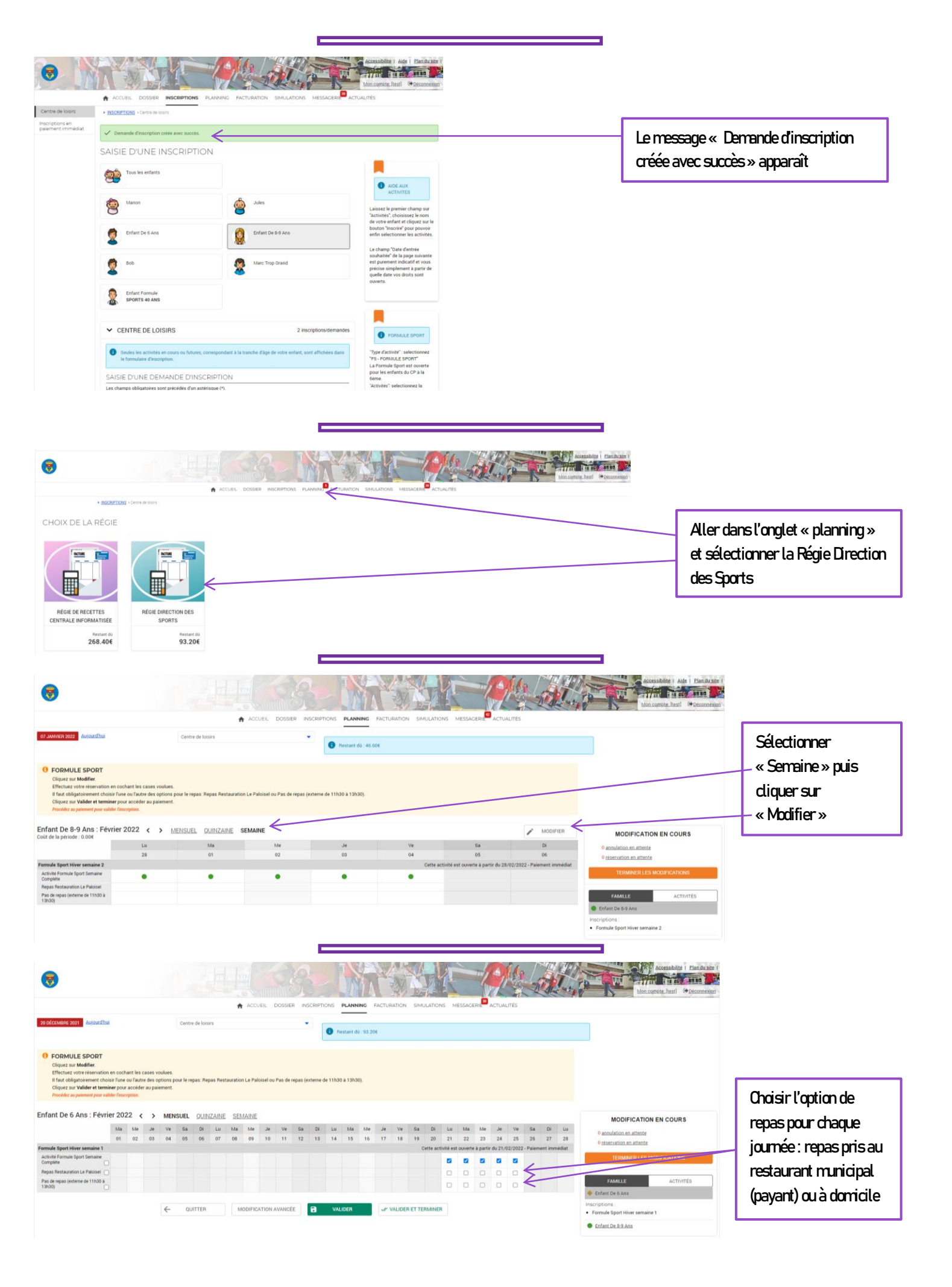

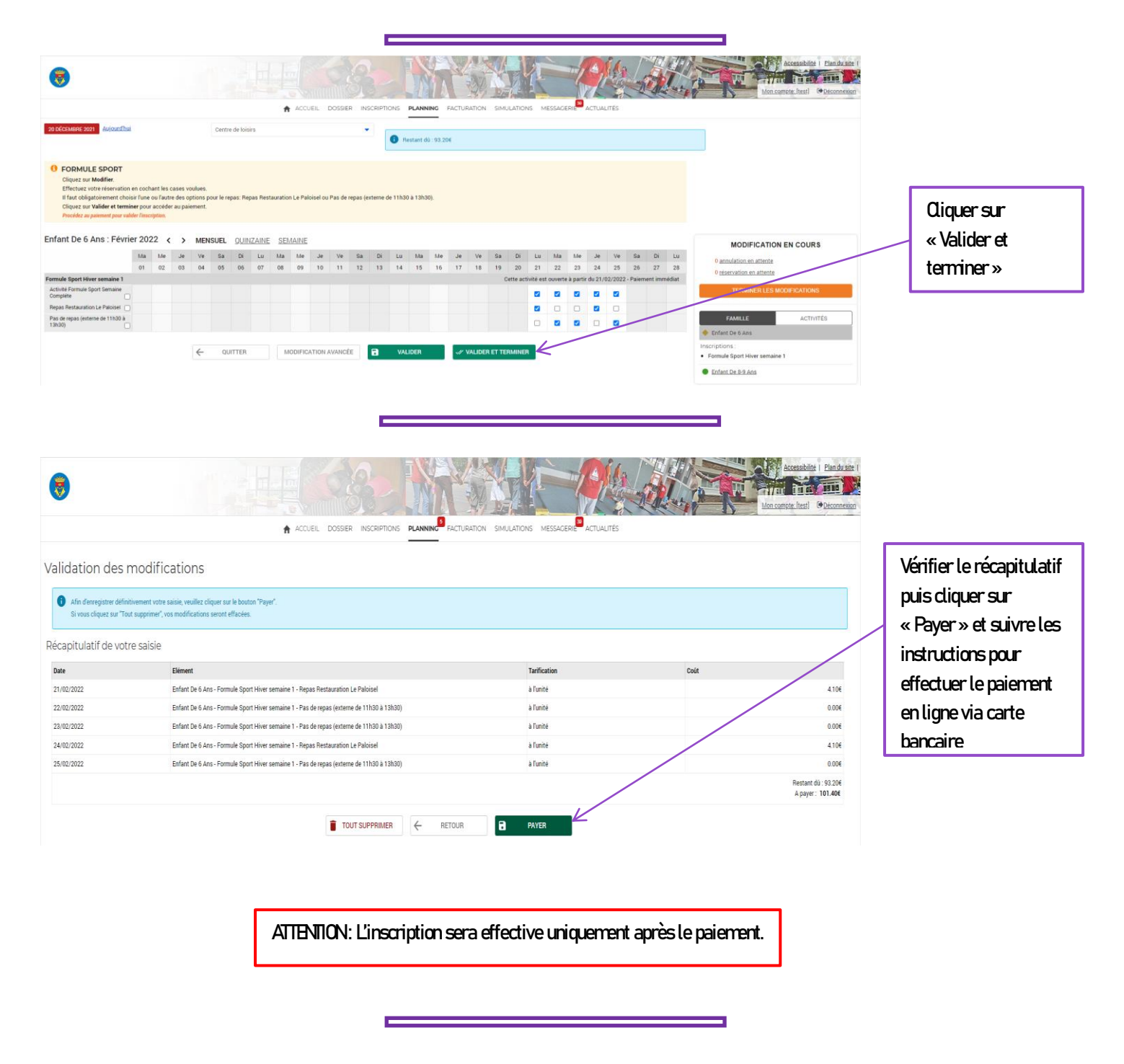

Pour tout complément d'information : contacter le secrétariat des sports au 01 60 34 27 57